- הסר את הסרטים ואת חומרי האריזה.
- Remove all tape and packaging material. EN

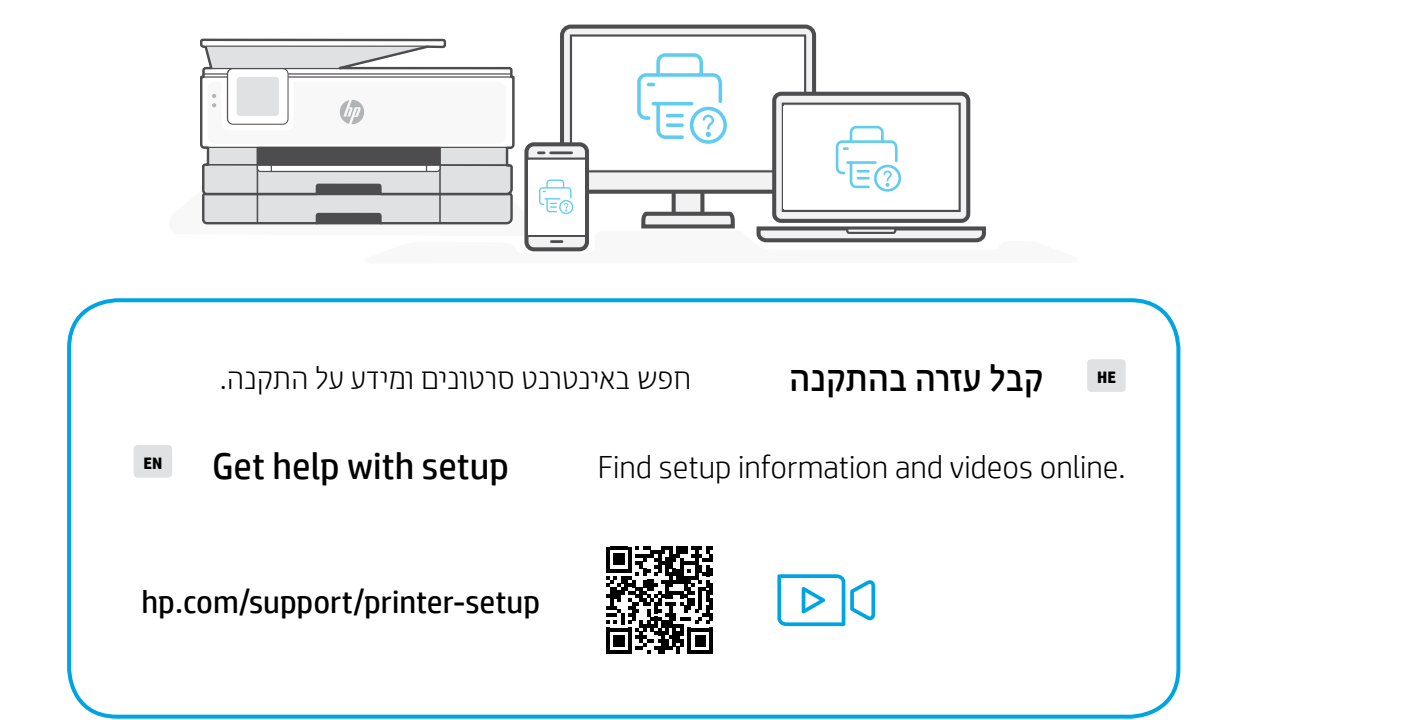

- חבר לחשמל לצורך הפעלה אוטומטית. 📭 בחר שפה ומדינה/אזור.
- Plug in to automatically power on. EN Select language and country/region.

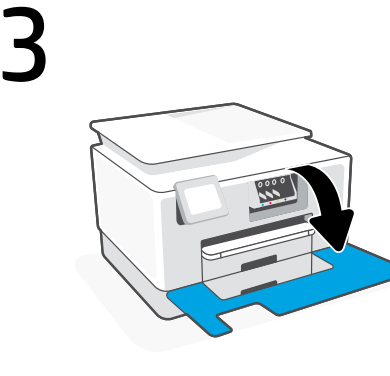

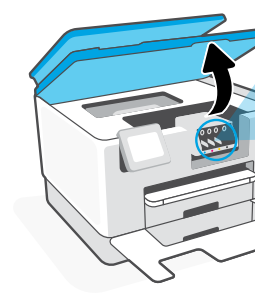

פתח את הדלת הקדמית והרם את דלת הגישה לגררה באמצעות מכסה הסורק. הוצא את 📧

Open the front door and then lift the carriage access door by the scanner lid. EN Unpack cartridges.

The Apple logo is a trademark of Apple Inc., registered in the U.S. and other countries. App Store is a service mark of Apple Inc. Android, Google Play, and the Google Play logo are trademarks of Google Inc.

EN

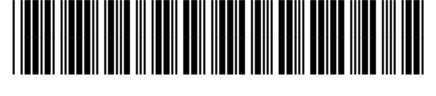

1MR70-90033

Printed in Thailand הודפס בתאילנד

© Copyright 2021 HP Development Company, L.P.

## HP OfficeJet Pro

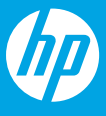

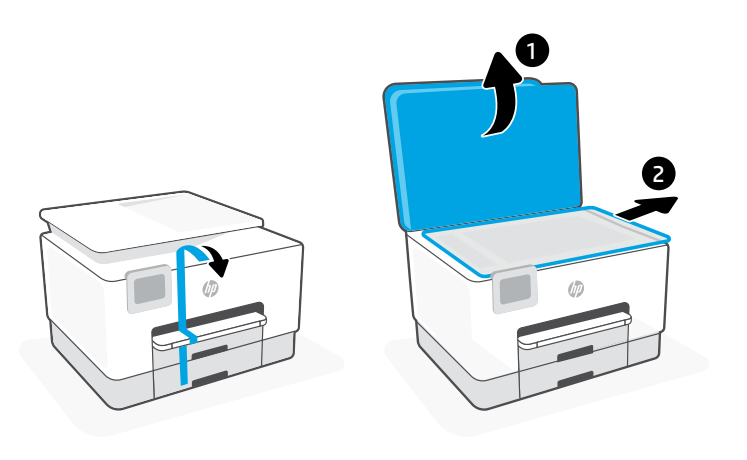

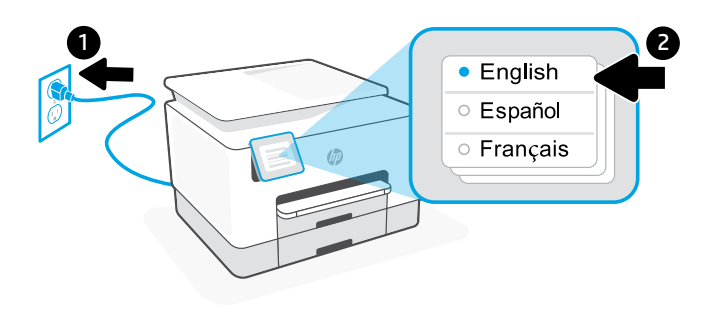

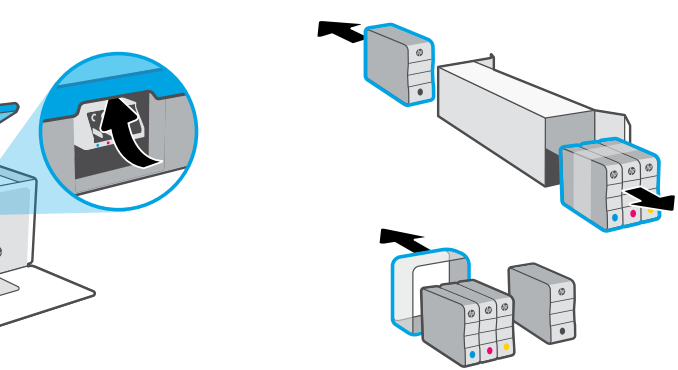

המחסניות מהאריזה.

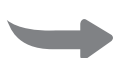

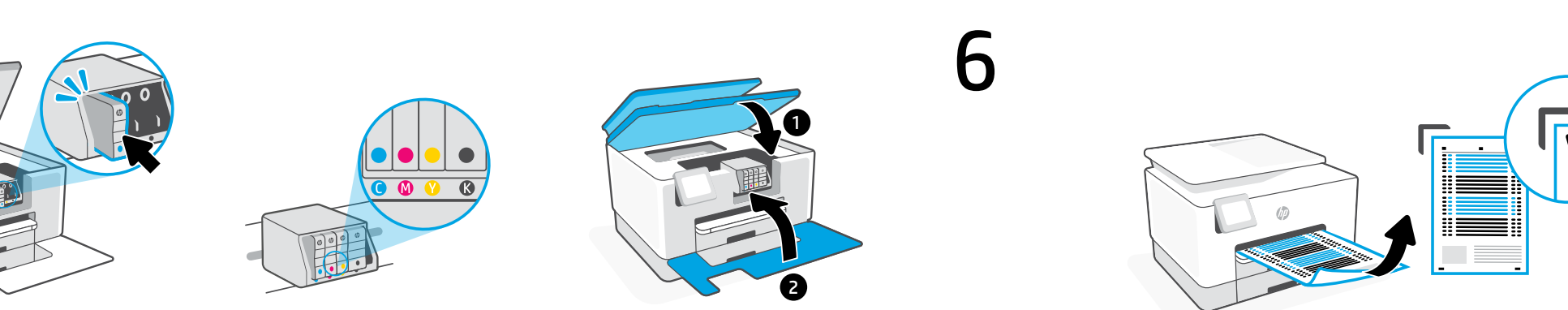

הכנס כל מחסנית לחריץ המתאים והצמד אותה למקומה. סגור את שתי הדלתות. 💵 **הערה:** הקפד להשתמש במחסניות שסופקו עם המדפסת לצווך ההגדוה.

Insert each cartridge securely into the indicated slot. Close both doors. EN **Note:** Make sure to use the cartridges provided with the printer for setup.

4

5

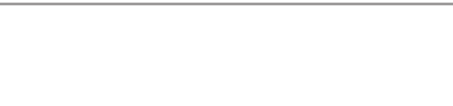

|            | HP Smart |  |
|------------|----------|--|
|            |          |  |
| 123.hp.com |          |  |

התקן את תוכנת HP Smart הנדרשת דוך 123.hp.com הנדרשת או דוך חנות האפליקציות במחשב או במכשיר 💵 הנייד.

EN Install the **required** HP Smart software from **123.hp.com** or your app store on a computer or mobile device.

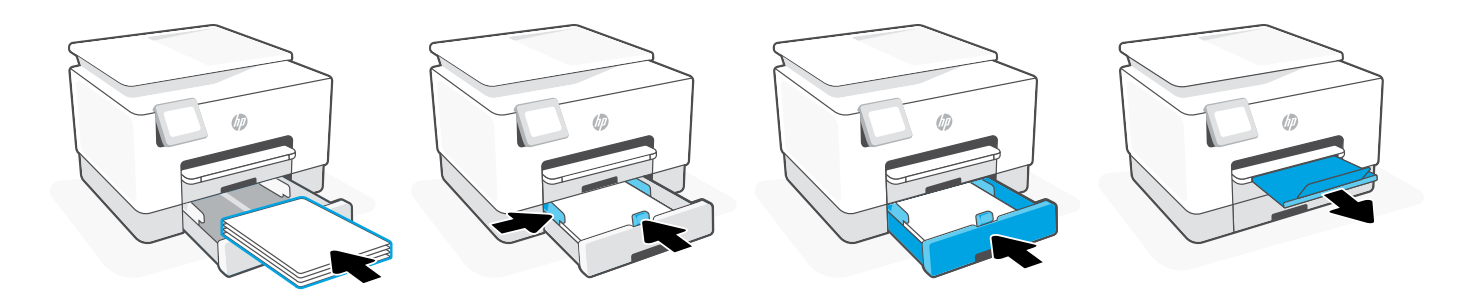

- פתח את מגש הנייו. הסט את מכוון אורך הנייר הקדמי, הסר את הקרטון והסט את מכווני רוחב הנייר. 📭 טען נייר בגודל Letter או A4 והתאם את מכווני הנייר. סגור את המגש, ולאחר מכן משוך ופתח את מאריך מגש הפלט.
- Open the paper tray. Slide out the front length-guide, remove the cardboard, and slide EN out the width-guides. Load Letter or A4 paper and adjust the guides. Close the tray and pull open the output tray extender.

8

EN

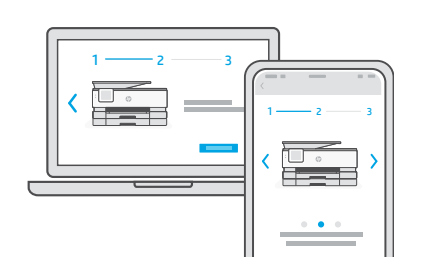

בצע את ההוראות ב-HP Smart שמנחות אותך כיצד לחבר את המדפסת לרשת ולהשלים את ההגדוה. 🔳

אם אתה מחבר את המדפסת לרשת Wi-Fi, המחשב או המכשיר הנייד שלך צריכים להיות בקרבת המדפסת במהלך ההגדרה. למידע בנושא פתרון בעיות בחיבור לרשת Wi-Fi ולקבלת טיפים בנושא, עיין ב**מדריך העזר**.

Follow instructions in HP Smart to connect the printer to a network and finish setup. EN

If connecting the printer to Wi-Fi, your computer or mobile device must be near the printer during setup. See **Reference Guide** for Wi-Fi troubleshooting and tips.

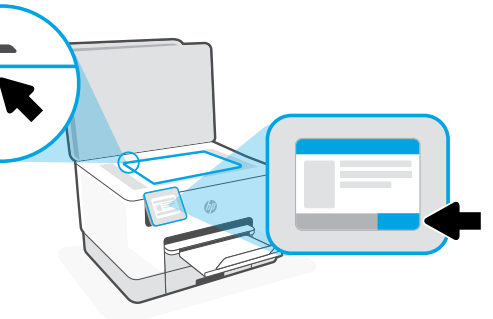

השתמש בלוח הבקרה כדי להדפיס ולסרוק את דף היישור. 🔳

Use the control panel to print and scan the alignment page.

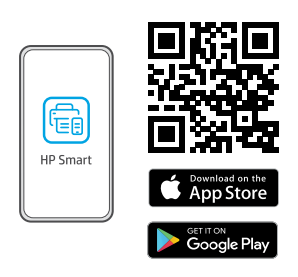

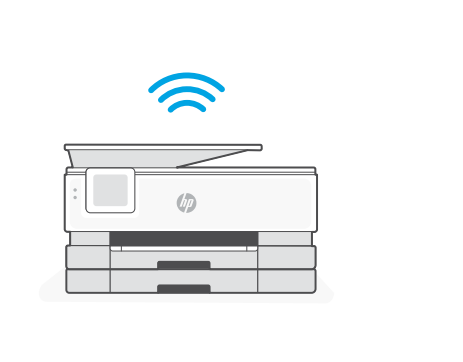

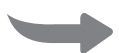